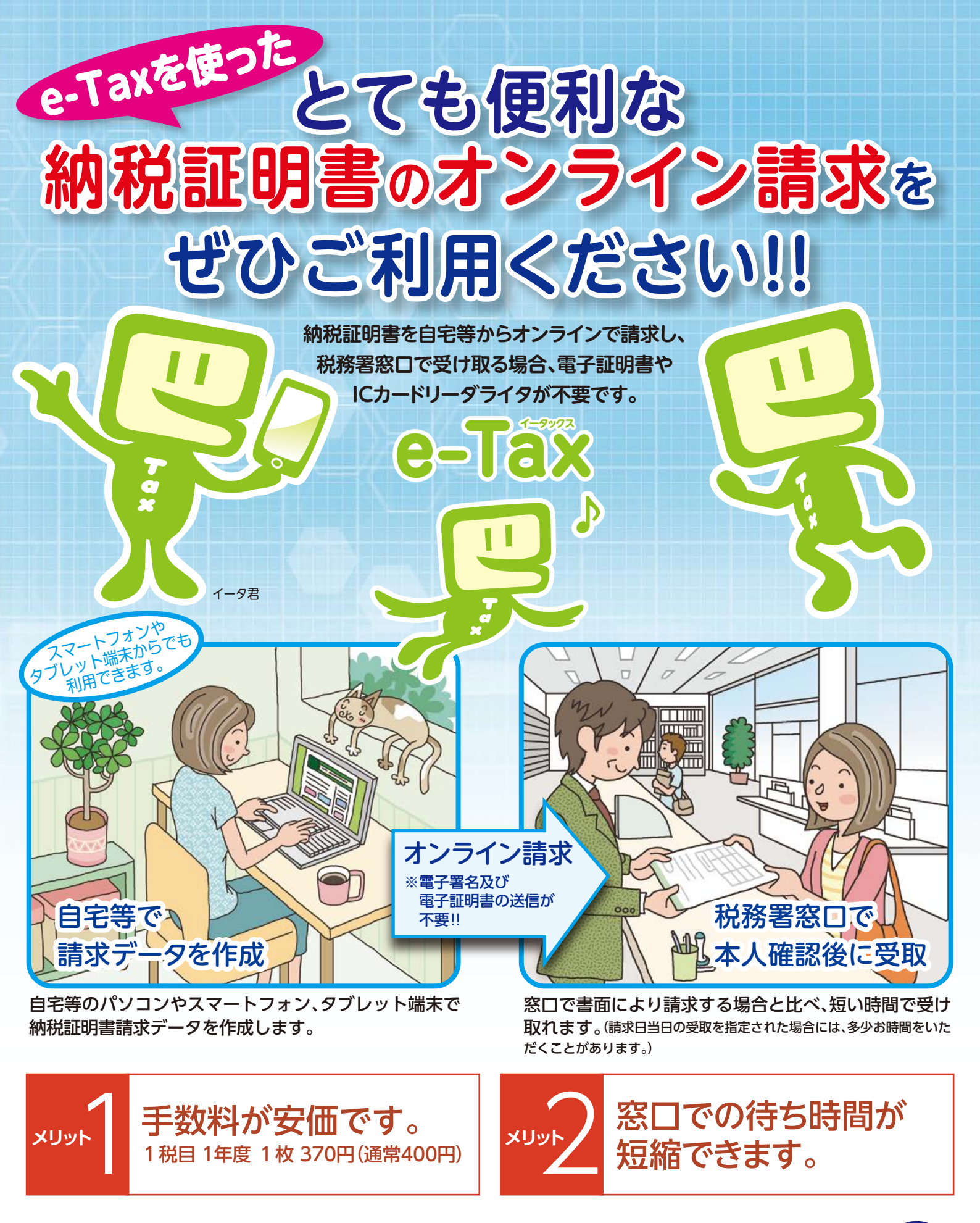

e-Tax ホームページ WWW.e-tax.nta.go.jp

詳しい手続は裏面をご覧ください。

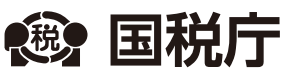

# オンライン請求の手順

納税証明書のオンライン請求に当たっては、e-Taxホームページ(www.e-tax.nta.go.jp)

のe-Taxソフト(WEB版)またはe-Taxソフト(SP版)をご利用ください。

代理人による請求データの送信と税務署窓口での受取も可能です。

(代理人による受取には委任状が必要となります。)

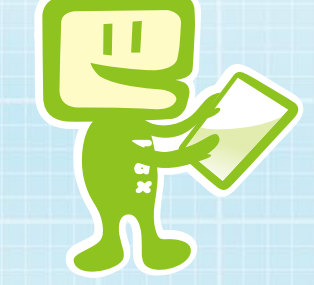

### 自宅等のパソコンやスマートフォン等で納税証明書請求データを作成

e-Taxホームページ(www.e-tax.nta.go.jp)のe-Taxソフト(WEB版)から作成できます。 メインメニューの「申告・申請・納税」内の〔新規作成〕から、「納税証明書の交付請求(署名省略分)」を選択し作成 してください。 なお、スマートフォンやタブレット端末をご利用の方は、e-Taxソフト(SP版)から作成できます。

(注)e-Taxを初めてご利用になる場合は、開始届出書をオンラインで作成・提出し、利用者識別番号を取得してください。

# オンライン請求

画面表示に従い必要事項を入力し、「送信」をクリック(タップ)してください。 (注)請求データの送信に電子署名及び電子証明書の添付が不要です。

## 税務署窓口で本人確認

税務署窓口で本人(代理人)であることが確認できる運転免許証などの本人確認書類をご提示ください。 (代理人は加えて委任状をご提出ください。) なお、本人確認書類の種類により、1枚の提示で足りるものと2枚の提示が必要なものに分かれます。

詳しくは国税庁ホームページ(www.nta.go.jp)をご確認ください。

・ 納税証明書の受取 手数料を納付し、納税証明書を受け取ります。

本人の電子署名を付与し、電子証明書を添付して送信することで、次の方法により納税証明書を受け取ることができます。 (注)e-Taxソフト(SP版)では、ご利用になれません。

(注)電子証明書の取得やICカードリーダライタの購入等の事前準備が必要です。

(注)インターネットバンキングやATM等からペイジーを利用して手数料(郵送の場合は手数料+郵送料)を電子納付する必要があります。

①郵送で書面受取(別途郵送料がかかります。)

②e-Taxで電子納税証明書(電子ファイル)をダウンロード(ダウンロードした電子ファイルは有効期間内であれば何度でもお使いいただけます。)
(注)あらかじめ、提出先に電子納税証明書(電子ファイル)の提出が可能か確認してください。

社会保障・ 税番号制度の 導入について

郵送または

電子ファイルで

受け取る場合

社会保障・税番号制度の導入により、平成27年10月以降、個人番号及び法人番号の通知が開始されます。 納税証明書交付請求書については、平成28年1月1日以降に提出するものから、個人番号・法人番号を記載していただくことに なっているほか、個人に係る請求の場合は、個人番号カード等の番号確認書類が必要となります。 社会保障・税番号制度についての詳しい情報は、国税庁ホームページ(www.nta.go.jp)内の「社会保障・税番号制度について」 をご覧下さい。

#### e-Taxの利用可能時間

▶月曜日~金曜日の8時30分~24時(祝日等及び12月29日~1月3日を除きます。)

※利用可能時間については、メンテナンス作業等により変更する場合や、時期により延長する場合がありますので、事前にe-Taxホームページでご確認ください。

### e-Tax ホームページ www.e-tax.nta.go.jp

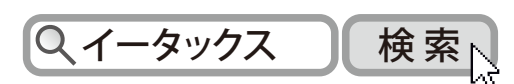

利用開始の手続、利用可能時間、パソコンの推奨環境、e-Taxソフトの操作方法、よくある質問(Q&A)など、 e-Taxに関する最新の情報についてe-Taxホームページで詳しくお知らせしておりますのでご覧ください。

e-Taxの操作に関する質問は「e-Tax・作成コーナーヘルプデスク」(TEL.0570-01-5901)へお問い合わせください。 ヘルプデスクの受付時間は、月曜日~金曜日 9時~17時(祝日等及び12月29日~1月3日を除きます。)です。 リサイクル適性(A)

この印刷物は、印刷用の紙<sup>・</sup> リサイクルできます。

## 納税証明書のオンライン請求(署名省略分)マニュアル

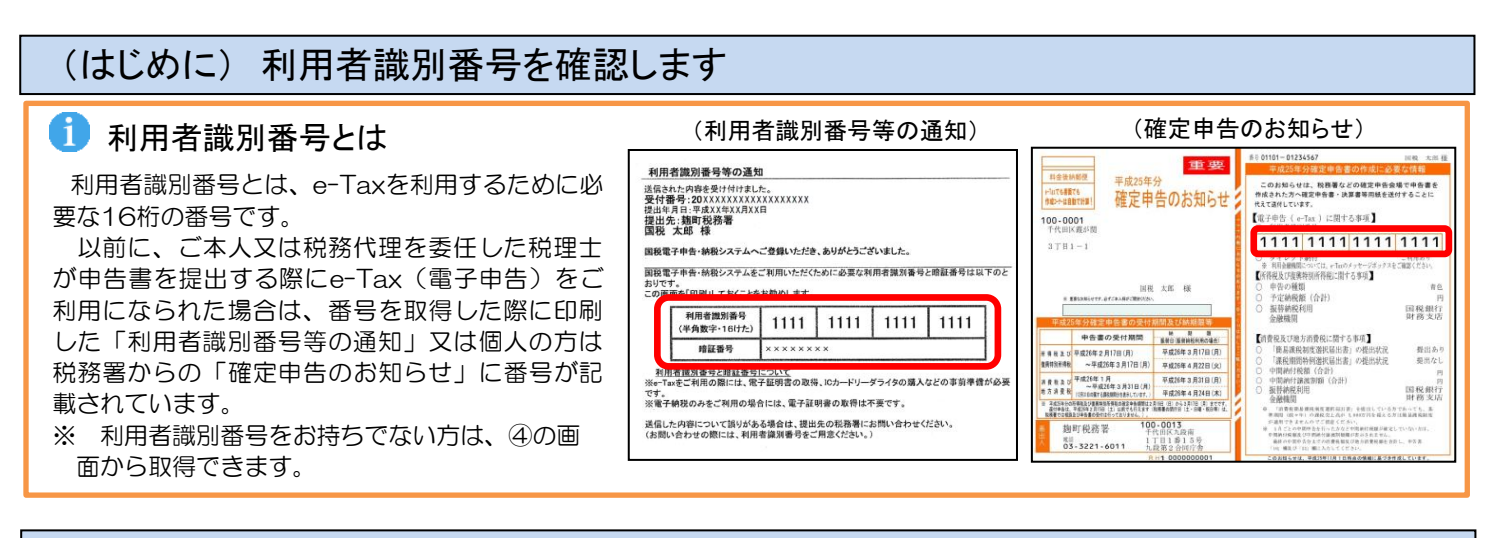

#### 1. e-Taxソフト(WEB版)の起動~納税証明書の交付請求

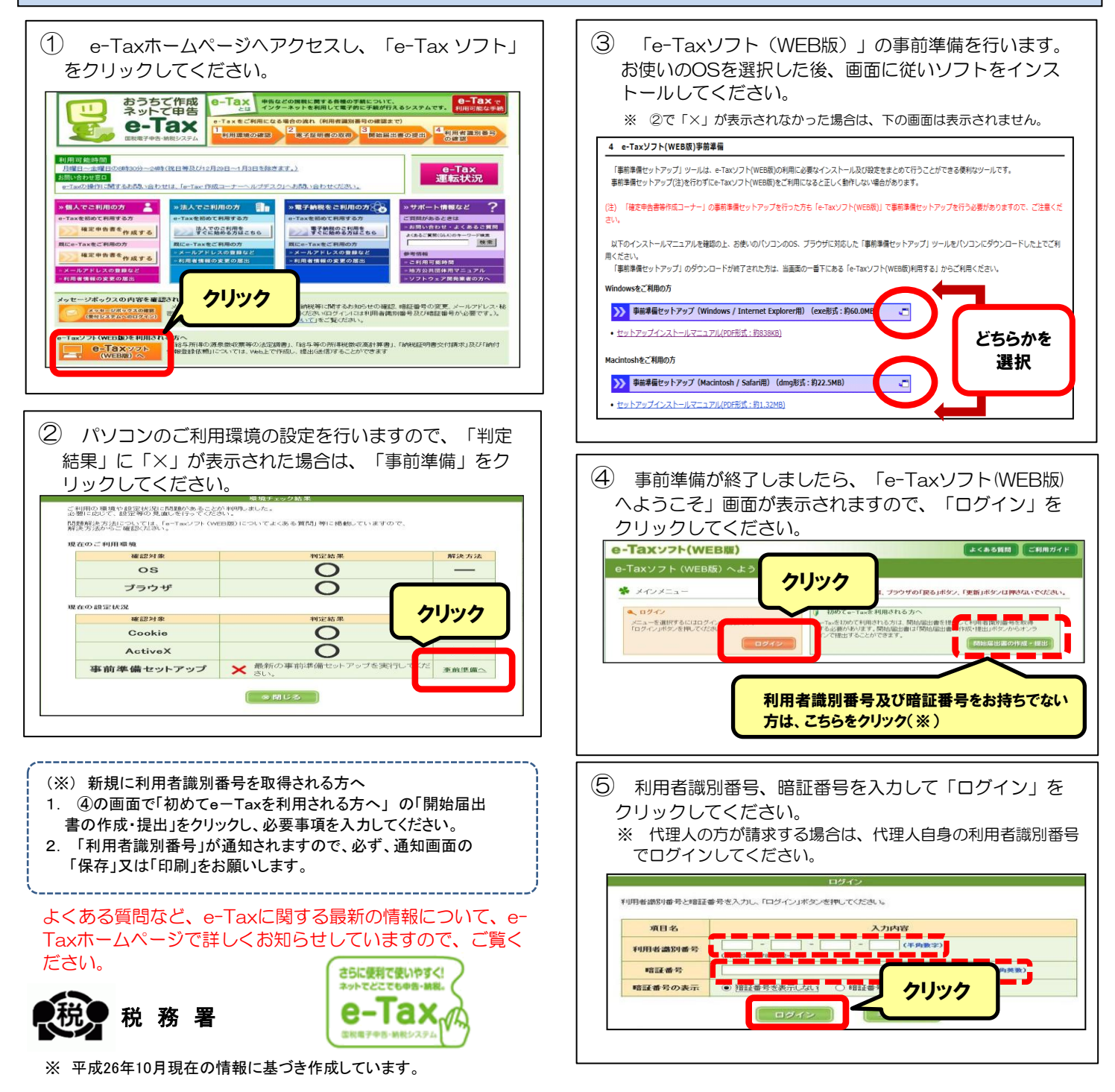

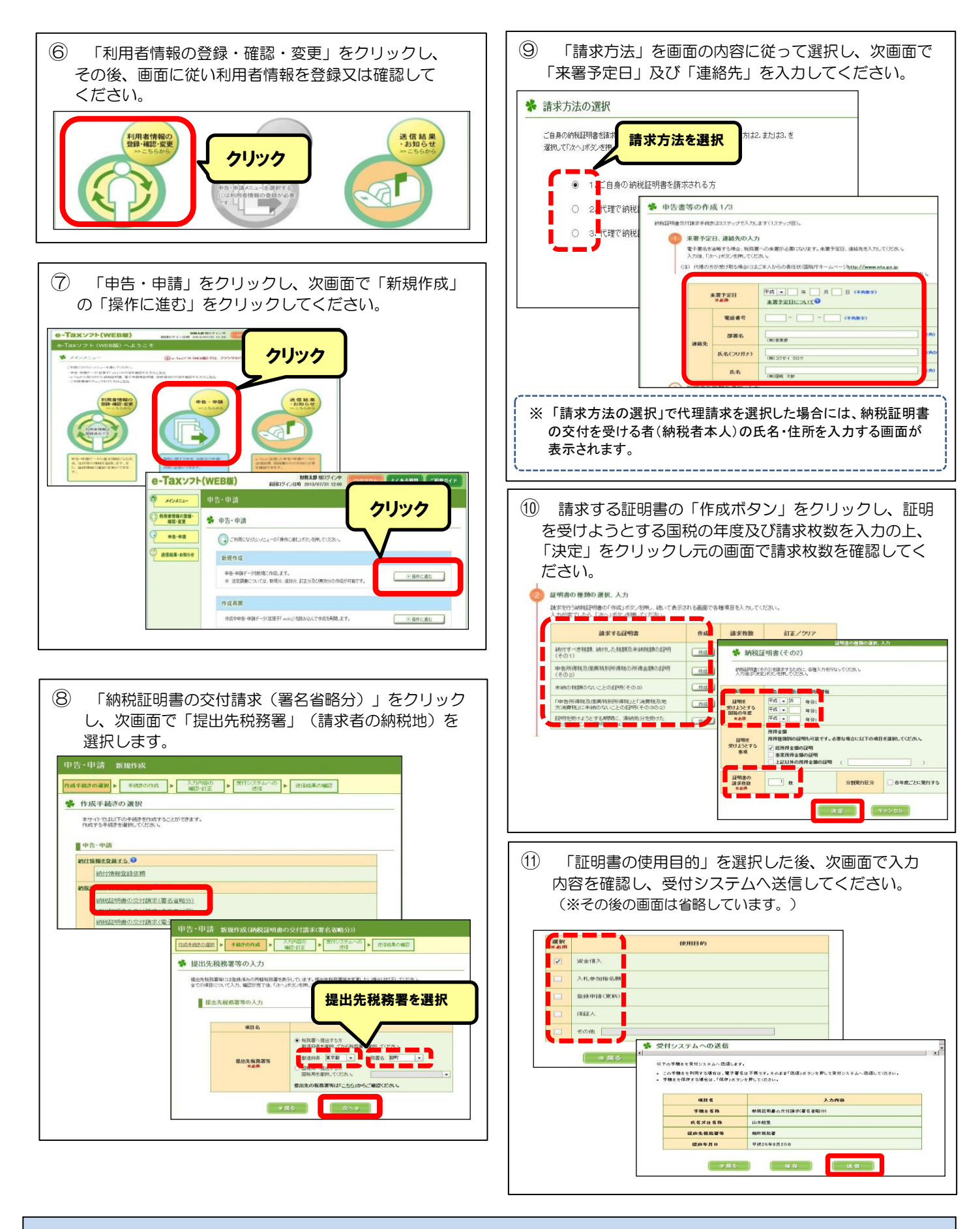

#### 2. 税務署窓口での受領

○ 入力された来署予定日に税務署の窓口にお越しください。

交付に当たっては、交付手数料及び本人であることが確認できる書類(運転免許証)が必要になります。

※ 代理人の方が受領される場合は、本人からの委任状及び代理人本人であることが確認できる書類が必要になります。

※ 当日の受取を指定された場合など、多少お時間をいただく場合がありますので、ご了承ください。

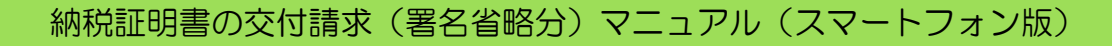

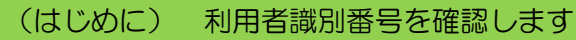

平成27年8月現在の情報に基づき作成しています。

\*

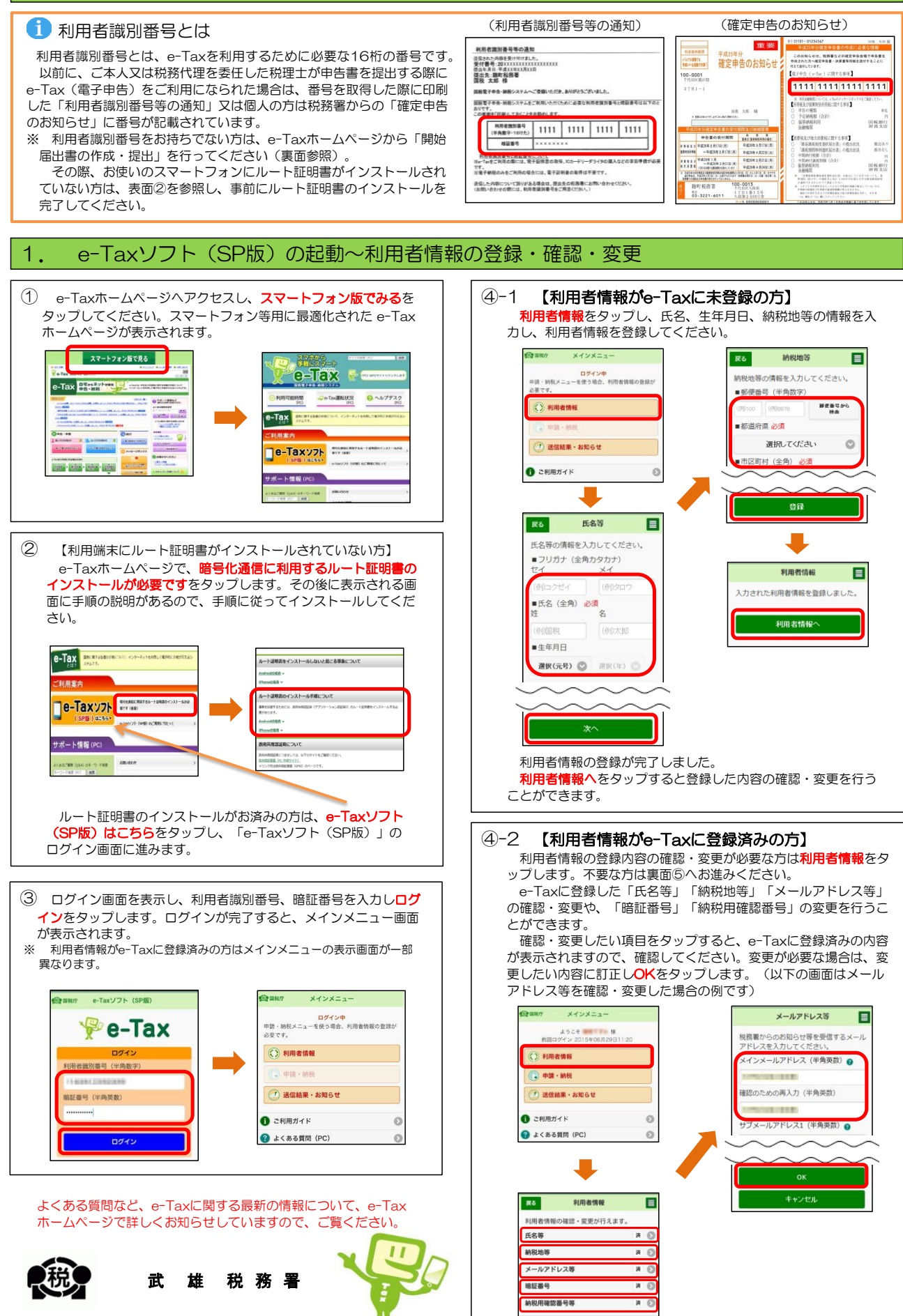

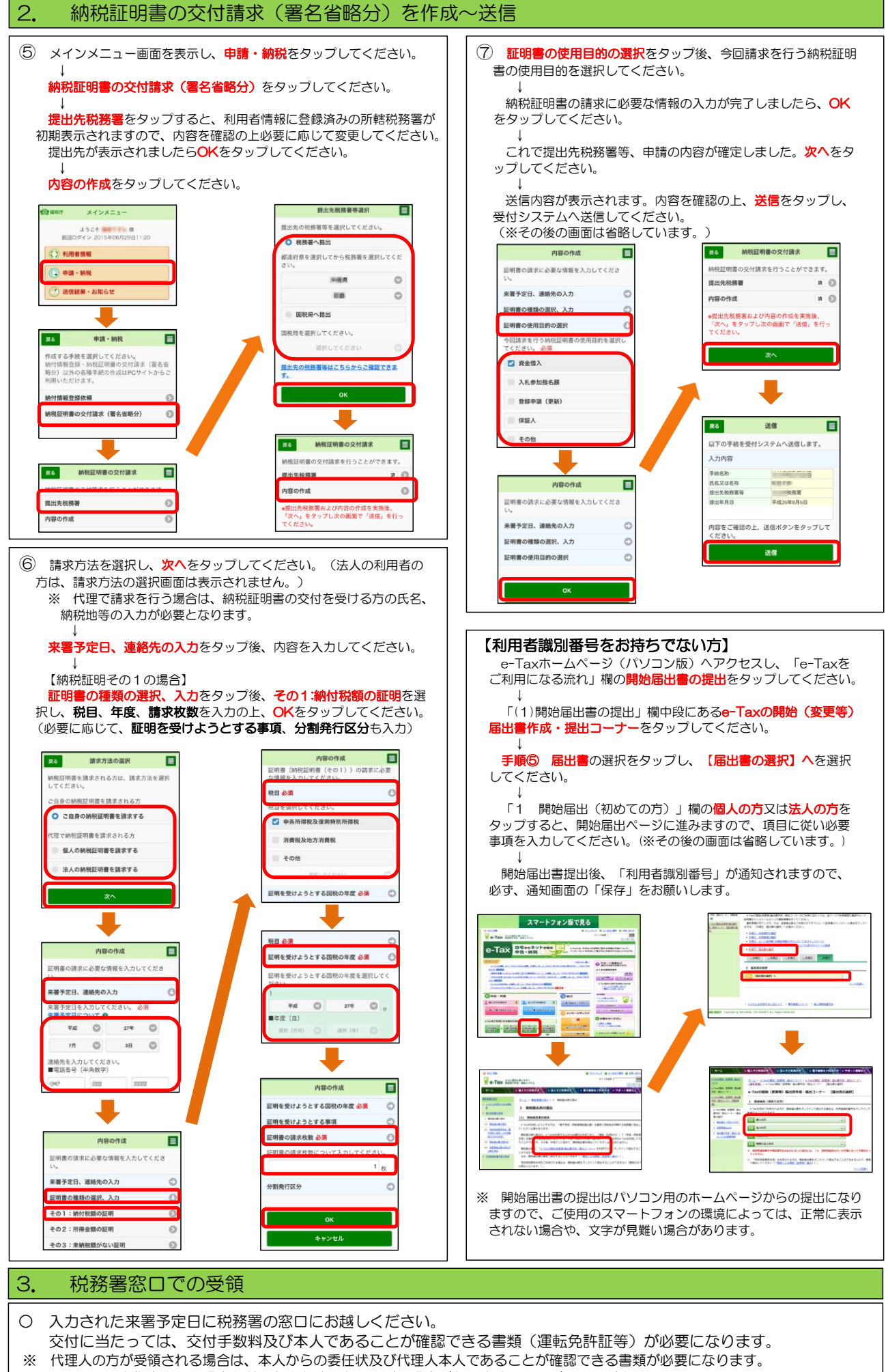

※ 翌日の受取を指定された場合など、多少お時間をいただく場合がありますので、ご了承ください。